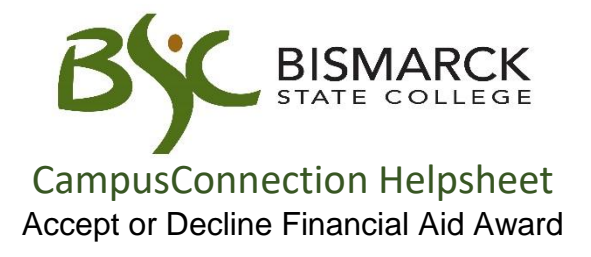

- 1. Access CampusConnection.
- 2. Enter CampusConnection UserID and Password. Click [Log In].

| NORTH DAKOTA<br>UNIVERSITY SYSTEM                                                                    |                                                                                                    |  |  |  |
|----------------------------------------------------------------------------------------------------|----------------------------------------------------------------------------------------------------|--|--|--|
| Campus Solutions Log In<br>NDUS Campus Solutions requires authentication using your NDUS identifier. | Trouble Logging In?<br>If you are experiencing any difficulties getting logged into the system, please |  |  |  |
| User ID<br>Mystic.M.Ian                                                                              | use the links below. User ID and Password Help                                                         |  |  |  |
| Password                                                                                             | Send email to Help Desk                                                                                |  |  |  |
| I agree to the terms of the User Agreement                                                           | Guest Page                                                                                             |  |  |  |
| Log in                                                                                               |                                                                                                    |  |  |  |

# On your Student Homepage:

3. Click [Financial Aid] tile.

| ✓ Student Homepage |                      |                    |                |  |
|--------------------|----------------------|--------------------|----------------|--|
| Academic Progress  |                      | Tasks              | Manage Classes |  |
| Complete 18%       |                      | 4                  |                |  |
| 18%                | Complete             | 11 To Do's 3 Holds |                |  |
| Financial Account  | Financial Aid        | Academic Records   | Profile        |  |
| <b></b>            |                      | <b>e</b>           | <b>\$</b>      |  |
| Information Center | Student Self Service |                    |                |  |
|                    |                      |                    |                |  |

On the left-side menu:

4. Verify the appropriate aid year and campus is selected.

Click [Change], if update is needed.

| 2018-2019              | Change |
|------------------------|--------|
| Bismarck State College |        |

5. Select [Accept/Decline].

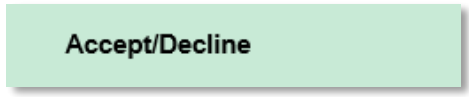

6. Click 🖋 [Edit].

| Financial Aid              |                |
|----------------------------|----------------|
| Status New Package 🛈       |                |
| Submit Actions             |                |
| Award Description/Category | Award Decision |

7. Select [Yes] to accept the Funds Authorization.

|    | Funds Authorization                                                                                                    |
|----|----------------------------------------------------------------------------------------------------|
| Ta | uunonze BSC Student Finance Services to apply my Title IV rederal infrancial and functs loward an charges of tution, tees, foorm, board, books, and any other charges billed to my Campus Connection account. Title IV and includes rederal Direct Studsulzed<br>and Unsubsidized Loans, PLUS, Nursing, and Perlins Loans, and Pell, Academic, and SEOG Grants.                                                                                                    |
|    | This authorization will remain in effect for each subsequent financial aid disbursement in this academic year unless I withdraw it.                                                                                                    |
| 1  | understand that I am responsible for paying all Campus Connection charges by their specified due dates and that I will be assessed a monthly late fee of 1.75% on any unpaid past due charges and a hold will be placed on my student account within two days after the due date. I understand that this means I could receive a refund of aid even though I may still owe other charges on my account and that I must pay those charges in order to avoid any late fees. |
| Ιu | understand that this authorization is voluntary and that I may cancel or modify this authorization at any time by providing a written request to BSC Student Finance Services. Any requested cancellation or modification is not retroactive and will only apply to future disbursements.                                                                                                    |
|    | I understand if I choose to "OPT OUT" at any time, I will not be allowed to charge any books/supplies at the BSC Bookstore using any type of financial aid (loans, grants, scholarships, etc.) showing on my financial aid award during the award year.                                                                                                    |
|    | Yes No                                                                                                    |

8. You may accept and/or decline any or all awards that are currently available.

| Financial Aid                          |                |        |          |          |
|----------------------------------------|----------------|--------|----------|----------|
| Status New Package 🕕                   |                |        |          |          |
| Submit Actions                         |                |        |          |          |
| Award Description/Category             | Award Decision | Reduce | Offered  | Accepted |
| Federal Pell Grant - (EY)<br>Grant     | Accept         |        | 1,000.00 | 1,000.00 |
| Federal Work Study<br>Work/Study       | Select V       |        | 2,000.00 | 0.00     |
| Federal Direct Loan - (EY)<br>Loan     | Select V       |        | 1,857.00 | 0.00     |
| Fed Dir Unsubsidized Loan (EY)<br>Loan | Select V       |        | 3,643.00 | 0.00     |
| Totals                                 |                |        | 8,500.00 | 1,000.00 |

### Accept Awards

For each award you would like to accept:

1. Select [Accept] from the drop-down menu in the Award Decision column adjacent to the award.

| Financial Aid<br>Status New Package 3 |                 |        |          |          |
|---------------------------------------|-----------------|--------|----------|----------|
| Submit Actions                        |                 |        |          |          |
| Award Description/Category            | Award Decision  | Reduce | Offered  | Accepted |
| Federal Pell Grant - (EY)<br>Grant    | Accept          |        | 1,000.00 | 1,000.00 |
| Federal Work Study Work/Study         | Reset<br>Select |        | 2,000.00 | 0.00     |
| Federal Direct Loan - (EY)<br>Loan    | Select 💌        |        | 1,857.00 | 0.00     |
| Fed Dir Unsubsidized Loan (EY) Loan   | Select 🔽        |        | 3,643.00 | 0.00     |
| Totals                                |                 |        | 8,500.00 | 1,000.00 |

### Note:

a. Once accepted, the offered amount will display in the accepted column.

| Award Description/Category | Award Decision | Reduce | Offered  | Accepted |
|----------------------------|----------------|--------|----------|----------|
| Federal Work Study         |                |        | 2 000 00 | 2 000 00 |
| Work/Study                 |                |        | 2,000.00 | 2,000.00 |

- b. To reduce an accepted loan
  - i. Select **[Accept]** from the drop-down menu in the Award Decision column adjacent to the loan.
  - ii. Place a [checkmark] in the Reduce box
  - iii. Enter the loan amount you want in the accepted field

| Award Description/Category         | Award Decision | Reduce | Offered  | Accepted |
|------------------------------------|----------------|--------|----------|----------|
| Federal Direct Loan - (EY)<br>Loan | Accept 🔽       |        | 1,857.00 | 500.00   |

### **Decline Awards**

For each award you would like to decline:

1. Select [Decline] from the drop-down menu in the Award Decision column adjacent to the award.

| Financial Aid<br>Status New Package 3 |                 |        |          |          |
|---------------------------------------|-----------------|--------|----------|----------|
| Submit Actions                        |                 |        |          |          |
| Award Description/Category            | Award Decision  | Reduce | Offered  | Accepted |
| Federal Pell Grant - (EY)<br>Grant    | Accept          |        | 1,000.00 | 1,000.00 |
| Federal Work Study Work/Study         | Reset<br>Select |        | 2,000.00 | 0.00     |
| Federal Direct Loan - (EY) Loan       | Select 💌        |        | 1,857.00 | 0.00     |
| Fed Dir Unsubsidized Loan (EY) Loan   | Select 🔽        |        | 3,643.00 | 0.00     |
| Totals                                |                 |        | 8,500.00 | 1,000.00 |

### Note:

a. Once declined, the accepted column will display zero dollars.

| Award Description/Category | Award Decision | Reduce | Offered | Accepted |
|----------------------------|----------------|--------|---------|----------|
| Federal Work Study         |                |        | 0.00    | 0.00     |
| Work/Study                 |                |        | 0.00    | 0.00     |

9. Once all awards have been accepted and/or declined, click [Submit].

| Financial Aid                          |                |        |          |          |
|----------------------------------------|----------------|--------|----------|----------|
| Status New Package 🕕                   |                |        |          |          |
| Submit Actions                         |                |        |          |          |
| Award Description/Category             | Award Decision | Reduce | Offered  | Accepted |
| Federal Pell Grant - (EY)<br>Grant     | Accept         |        | 1,000.00 | 1,000.00 |
| Federal Work Study<br>Work/Study       |                |        | 0.00     | 0.00     |
| Federal Direct Loan - (EY)<br>Loan     | Accept 🔽       |        | 1,857.00 | 500.00   |
| Fed Dir Unsubsidized Loan (EY)<br>Loan | Accept 🔽       |        | 3,643.00 | 0.00     |
| Totals                                 |                |        | 8,500.00 | 1,000.00 |

# 10. Click [Yes].

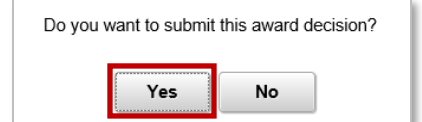

## 11. Click [OK].

Your academic load affects your financial aid.

Your financial aid award is based on full time attendance for the full year. If you are enrolled less than full time on the last day to add or drop without penalty, we may be required to reduce your aid. If you are less than half-time on that date, you may not be eligible for federal financial aid.

Please contact the financial aid department at 701-224-5494 (3) to notify us if you plan to enroll less than full time for fall or spring semester

Please monitor your official email account for notices pertaining to award adjustments

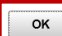